## Evco S.r.l. • Code 104K203E03

## EVK203/EVK213/EVK223/EVK253 Digital thermostats for ventilated refrigerating units

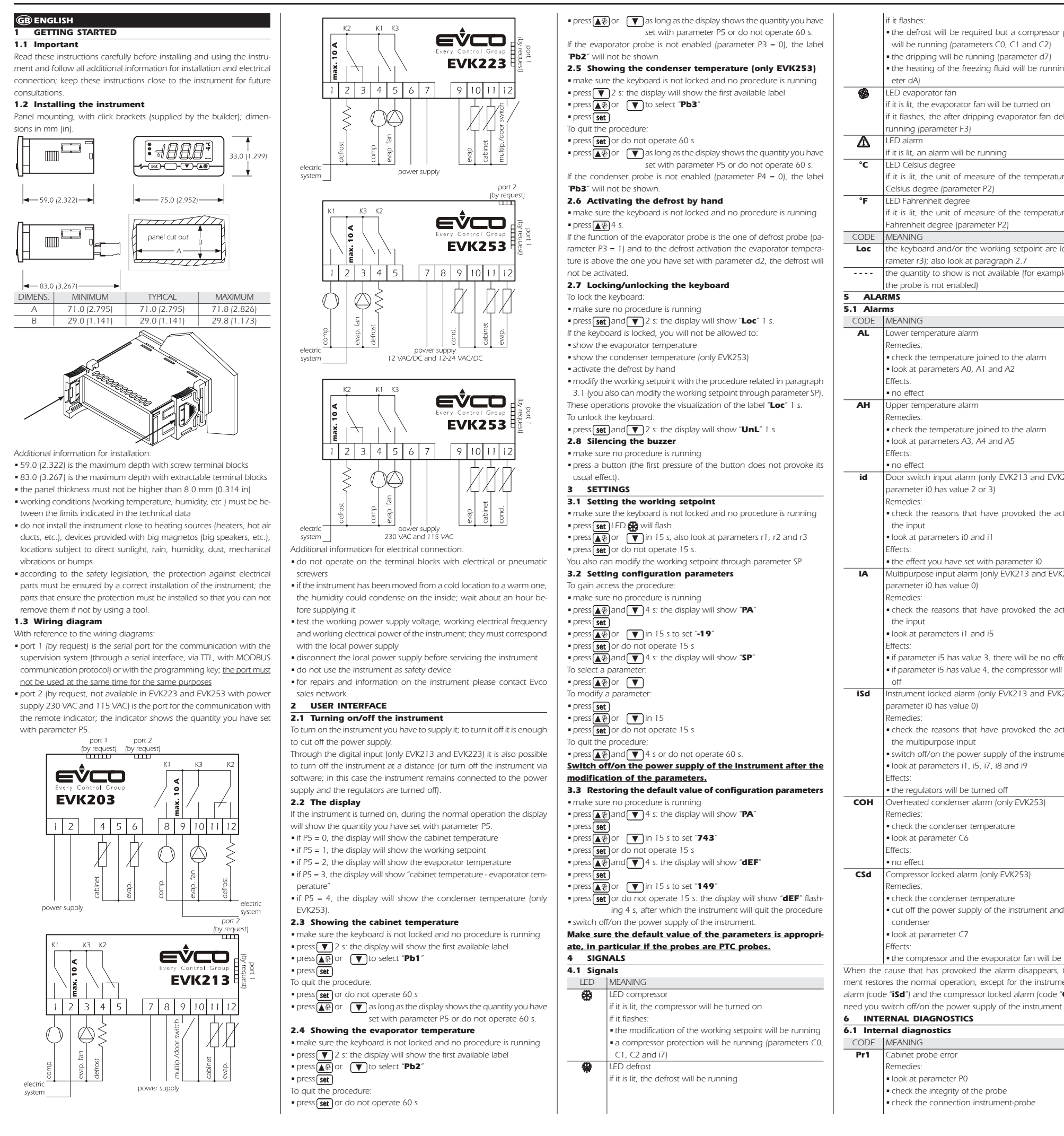

• the defrost will be required but a compressor protection will be running (parameters C0, C1 and C2) the compressor activity will depend on parameters C4 and Evaporator probe error the heating of the freezing fluid will be running (param-Pr2 Remedies • the same you saw in the previous case but related to the evaporator probe if it flashes, the after dripping evaporator fan delay will be Effects: if parameter P3 has value 1, the defrost will last the time you will have set with parameter d3 if parameter P3 has value 1 and parameter d8 has value 2, the instrument will work as if parameter d8 had value 0 f it is lit, the unit of measure of the temperatures will be if parameter F0 has value 3 or 4, the instrument will work as if the parameter had value 2 Pr3 Condenser probe error (only EVK253) if it is lit, the unit of measure of the temperatures will be emedies: the same you saw in the previous case but related to the condenser probe Loc the keyboard and/or the working setpoint are locked (pa Effects: • the overheated condenser alarm (code "COH") and the the quantity to show is not available (for example because compressor locked alarm (code "CSd") will never be activated When the cause that has provoked the alarm disappears, the instrument restores the normal of 7 TECHNICAL DATA 7.1 Technical data Box: self-extinguishing grey Frontal protection: IP 65. Connections: screw terminal blocks (power supply, inputs and outputs), 6 poles connector (serial port; by request), 4 poles connector (to the remote indicator; by request, not available in EVK223 and EVK253 with power supply 230 VAC and 115 VAC); extractable terminal blocks (power supply, inputs and outputs) by reques Working temperature: from 0 to 55 °C (32 to 131 °F, 10 ... 90% of relative humidity without condensate Power supply EVK203 and EVK253: 230 VAC, 50/60 Hz, 3 VA (approximate); 115 VAC or 12-24 VAC/DC or 12 VAC/DC by re-Door switch input alarm (only EVK213 and EVK223 and if Power supply EVK213: 12 VAC/DC, 50/60 Hz, 3 VA (approximate); 12-24 VAC/DC by request check the reasons that have provoked the activation of Power supply EVK223: 230 VAC, 50/60 Hz, 3 VA (approximate); 115 VAC by request Alarm buzzer: by request Measure inputs EVK203, EVK213 and EVK223: 2 (cabinet probe and evaporator probe) for PTC/NTC probes Measure inputs EVK253: 3 (cabinet probe, evaporator probe and Multipurpose input alarm (only EVK213 and EVK223 and if condenser probe) for PTC/NTC probes Digital inputs (only EVK213 and EVK223): 1 (multipurpose/ check the reasons that have provoked the activation of door switch) for NO/NC contact (free of voltage, 5 V 1 mA). Working range: from -50.0 to 150.0 °C (-50 to 300 °F) for PTC probe, from -40.0 to 105.0 °C (-40 to 220 °F) for NTC probe. Resolution: 0.1 °C/1 °C/1 °F If parameter i5 has value 3, there will be no effect. Digital outputs: 3 relays: - compressor relay: 16 res. A @ 250 VAC (NO • if parameter i5 has value 4, the compressor will be turned contact) in EVK203, EVK213 and EVK253 (this last Instrument locked alarm (only EVK213 and EVK223 and if with power supply 12 VAC/DC and 12-24 VAC/DCI: 8 res. A @ 250 VAC otherwise - defrost relay: 8 res. A @ 250 VAC (change-over check the reasons that have provoked the activation of contact • evaporator fan relay: 8 res. A @ 250 VAC (NO switch off/on the power supply of the instrument contact) in EVK203, EVK213 and EVK253 (this last with power supply 12 VAC/DC and 12-24 VAC/DC); 5 res. A @ 250 VAC otherwise. The maximum current allowed on the loads is 10 A Serial port: port for the communication with the supervision system (through a serial interface, via TTL, with MODBUS communication protocol) or with the programming key; by request Further communication ports: port for the communication with the remote indicator; by request, not available in EVK223 and EVK253 with power supply 230 VAC and 115 VAC • cut off the power supply of the instrument and clean the • the compressor and the evaporator fan will be turned off When the cause that has provoked the alarm disappears, the instrument restores the normal operation, except for the instrument locked alarm (code "**iSd**") and the compressor locked alarm (code "**CSd**") that

| 8 WORKI        | NG SETPOINTS AND CO  | NFIGURATION PARAMETERS                                                                                                    | A8     | 0         | 240              | min         | 15                  | upper temperature alarm delay since the end of the after dripping evaporator fan delay (only if A3                                                                                                    | = 0) The instrument must be disposed according to the local logislation about the collection for electrical and electronic equipment. |
|----------------|----------------------|----------------------------------------------------------------------------------------------------|--------|-----------|------------------|-------------|---------------------|----------------------------------------------------------------------------------------------------|----------------------------------------------------------------------------------------------------|
| MIN.           | MAX. U.M. DEF.       | WORKING SETPOINTS                                                                                                    | A9     | 0         | 240              | min         | 15                  | (12)<br>upper temperature alarm delay since the deactivation of the door switch input (only EVK213 and EVK                                                                                                   |                                                                                                    |
| r1             | r2 °C/°F (1) 0.0     | working setpoint                                                                                                    |        |           |                  |             |                     | (13)                                                                                                    |                                                                                                    |
| 8.2 Configu    | ration parameters    |                                                                                                    | PARAM. | MIN.      | MAX.             | U.M.        | DEF.                | EVAPORATOR FAN                                                                                                    |                                                                                                    |
| PARAM. MIN.    | MAX. U.M. DEF.       | WORKING SETPOINTS                                                                                                    | FO     | 0         | 4                |             | 1                   | evaporator fan activity during the normal operation                                                                                                    |                                                                                                    |
| SP r1          | r2 °C/°F (1) 0.0     |                                                                                                    |        |           |                  |             |                     | 0 = turned off                                                                                                    |                                                                                                    |
| CA1 -25.0      | 25.0 °C/°F (1) 0.0   | cabinet probe offset                                                                                                    |        |           |                  |             |                     | 2 = according to the compressor                                                                                                    |                                                                                                    |
| CA2 -25.0      | 25.0 °C/°F (1) 0.0   | evaporator probe offset                                                                                                    |        |           |                  |             |                     | $3 = \operatorname{according}$ to F1 (14)                                                                                                    |                                                                                                    |
| CA3 -25.0      | 25.0 °C/°F(1) 0.0    | condenser probe offset (only EVK253)                                                                                                    |        |           |                  |             |                     | 4 = turned off if the compressor is turned off, according to F1 if the compressor is turned on (14)                                                                                                    |                                                                                                    |
| P0 0           | 1 1                  | kind of probe                                                                                                    | F1     | -99.0     | 99.0             | °C/°F (1)   | -1.0                | evaporator temperature above which the evaporator fan is turned off (only if F0 = 3 or 4) (4)                                                                                                    |                                                                                                    |
|                |                      |                                                                                                    | F2     | 0         | 2                |             | 0                   | evaporator fan activity during the defrost and the dripping                                                                                                    |                                                                                                    |
| P1 0           | 1 1                  | decimal point Celsius degree (for the quantity to show during the normal operation)                                                                                                    |        |           |                  |             |                     |                                                                                                    |                                                                                                    |
|                |                      | 1 = YES                                                                                                    |        |           |                  |             |                     | 2 = according to F0                                                                                                    |                                                                                                    |
| P2 0           | 1 0                  | unit of measure temperature (2)                                                                                                    | F3     | 0         | 15               | min         | 2                   | duration of the after dripping evaporator fan delay                                                                                                    |                                                                                                    |
|                |                      |                                                                                                    | PARAM. | MIN.      | MAX.             | U.M.        | DEF.                | DIGITAL INPUTS (only EVK213 and EVK223)                                                                                                    |                                                                                                    |
| P2 0           | 2 1                  | I = "F                                                                                                    | 10     | 0         | 3                |             | 2                   | kind of digital input<br>$\Omega = MI II TIPI IPPOSE INPUT in this case look at parameters if if if if and ip$                                                                                               |                                                                                                    |
| 15 0           | 2 1                  | 0 = probe not enabled                                                                                                    |        |           |                  |             |                     | 1 = RESERVED                                                                                                    |                                                                                                    |
|                |                      | 1 = defrost probe and thermostat probe for the evaporator fan                                                                                                    |        |           |                  |             |                     | 2 = DOOR SWITCH INPUT - in this case look at parameters i1, i2 and i3; the activation of the inpu                                                                                                    | will                                                                                                    |
|                |                      | 2 = thermostat probe for the evaporator fan                                                                                                    |        |           |                  |             |                     | turn off the evaporator fan (at most the time i3 or as long as the input will be deactivated)                                                                                                    |                                                                                                    |
| P4 0           | 1 1                  | enabling the condenser probe (only EVK253)                                                                                                    |        |           |                  |             |                     | 3 = <u>DOOR SWITCH INPUT</u> - in this case look at parameters i1, i2 and i3; the activation of the inpu                                                                                                    | will                                                                                                    |
| P5 0           | 4 0                  | I = YES auantity to show during the normal operation                                                                                                    |        |           |                  |             |                     | turn off the compressor and the evaporator fan jat most the time is or as long as the input w<br>deactivated! (15)                                                                                           | De                                                                                                    |
| 15 0           | U                    | 0 = cabinet temperature                                                                                                    | i1     | 0         | 2                |             | 0                   | kind of contact digital input                                                                                                    | —                                                                                                    |
|                |                      | 1 = working setpoint                                                                                                    |        |           |                  |             |                     | 0 = NO (the input will be active if you close the contact)                                                                                                    |                                                                                                    |
|                |                      | 2 = evaporator temperature                                                                                                    |        |           |                  |             |                     | 1 = NC (the input will be active if you open the contact)                                                                                                    |                                                                                                    |
|                |                      | 3 = "cabinet temperature - evaporator temperature"                                                                                                    |        |           | 120              | min         | 20                  | 2 = input not enabled                                                                                                    | _                                                                                                    |
| PARAM MINI     | MAX LLM DEE          | MAIN REGULATOR                                                                                                    | ιZ     | -1        | 120              | 11111       | 50                  | -1 = no signal                                                                                                    |                                                                                                    |
| r0 0.1         | 15.0 °C/°F (1) 2.0   | working setpoint differential                                                                                                    | iЗ     | -1        | 120              | min         | 15                  | maximum duration of the effect provoked by the activation of the door switch input                                                                                                    | —                                                                                                    |
| r1 -99.0       | r2 °C/°F (1) -50.0   | minimum working setpoint                                                                                                    |        |           |                  |             |                     | -1 = the effect will last as long as the input will be deactivated                                                                                                    | _                                                                                                    |
| r2 r1          | 99.0 °C/°F (1) 50.0  | maximum working setpoint                                                                                                    | i5     | 0         | 5                |             | 3                   | effect provoked by the activation of the multipurpose input                                                                                                    |                                                                                                    |
| r3 0           | 0                    | liocking the working setpoint modification (with the procedure related in paragraph 3.1)                                                                                                    |        |           |                  |             |                     | U  = n0 effect<br>1 = SVNCHPONIZING THE DEEPOSTS count the time dE the defeat will be activated (1/1)                                                                                                    |                                                                                                    |
| r4 0.0         | 99.0 °C/°F (1) 0.0   | temperature increase during function Energy Saving Jonly EVK213 and EVK2231: also look at i5                                                                                                    |        |           |                  |             |                     | 2 = ACTIVATING THE ENERGY SAVING - function Energy Saving will be activated (as long as the interview).                                                                                                    | Dut                                                                                                    |
| PARAM. MIN.    | MAX. U.M. DEF.       | COMPRESSOR PROTECTIONS                                                                                                    |        |           |                  |             |                     | will be deactivated); also look at r4 (16)                                                                                                    |                                                                                                    |
| C0 0           | 240 min 0            | compressor delay since you turn on the instrument                                                                                                    |        |           |                  |             |                     | 3 = <u>ACTIVATING THE EXTERNAL ALARM</u> - spent the time i7 the display will show the code "IA" flas                                                                                                    | ing                                                                                                    |
| C1 0           | 240 min 5            | minimum time between two activations in succession of the compressor; also compressor delay since                                                                                                    |        |           |                  |             |                     | and the buzzer will be activated (as long as the input will be deactivated)                                                                                                    |                                                                                                    |
| <u>C2</u> 0    | 240 min 3            | the end of the cabinet probe error (3)                                                                                                    |        |           |                  |             |                     | 4 = <u>ACTIVATING THE MANOSTAT</u> - the compressor will be turned off, the display will show the code<br>flashing and the huzzer will be activated (as long as the input will be deactivated); also look at |                                                                                                    |
| C2 0<br>C3 0   | 240 s 0              | minimum time the compressor remains turned on                                                                                                    |        |           |                  |             |                     | and i9                                                                                                    | , 10                                                                                                    |
| C4 0           | 240 min 10           | time the compressor remains turned off during the cabinet probe error; also look at C5                                                                                                    |        |           |                  |             |                     | 5 = TURNING OFF THE INSTRUMENT - the instrument will be turned off via software (as long as                                                                                                    | the                                                                                                    |
| C5 0           | 240 min 10           | time the compressor remains turned on during the cabinet probe error; also look at C4                                                                                                    |        |           |                  |             |                     | input will be deactivated); also look at C0, d4 and A6                                                                                                    | _                                                                                                    |
| C6 0.0         | 199.0 °C/°F (1) 80.0 | condenser temperature above which the overheated condenser alarm is activated (only EVK253) (4)                                                                                                    | i7     | 0         | 120              | min         | 0                   | if $i5 = 3$ , delay to signal the multipurpose input alarm                                                                                                    |                                                                                                    |
| C7 0.0<br>C8 0 | 199.0 °C/°F (1) 90.0 | condenser temperature above which the compressor locked alarm is activated jonly EVK253                                                                                                    | i8     | 0         | 15               |             | 0                   | If IS = 4, compressor delay since the deactivation of the multipurpose input (17)                                                                                                    |                                                                                                    |
| PARAM. MIN.    | MAX. U.M. DEF.       | DEFROST                                                                                                    | 10     | 0         | 15               |             | 0                   | 0 = alarm not enabled                                                                                                    |                                                                                                    |
| d0 0           | 99 h 8               | defrost interval; also look at d8 (6)                                                                                                    | i9     | 1         | 999              | min         | 240                 | time without multipurpose input alarms in order that the alarm counter is cleared (only if i5 = 4)                                                                                                    | —                                                                                                    |
|                |                      | 0 = the defrost at intervals will never be activated                                                                                                    | PARAM. | MIN.      | MAX.             | U.M.        | DEF.                | serial network (modbus)                                                                                                    |                                                                                                    |
|                | I 0                  | kind of defrost                                                                                                    |        | 0         | 247              |             | 247                 | Instrument address                                                                                                    |                                                                                                    |
|                |                      | 1 = hot gas defrost                                                                                                    | 60     | 0         | 5                |             | 2                   | 0 = 2,400 baud                                                                                                    |                                                                                                    |
| d2 -99.0       | 99.0 °C/°F (1) 2.0   | defrost cutoff temperature (only if P3 = 1)                                                                                                    |        |           |                  |             |                     | 1 = 4,800 baud                                                                                                    |                                                                                                    |
| d3 0           | 99 min 30            | defrost duration if $P3 = 0$ or 2; defrost maximum duration if $P3 = 1$                                                                                                    |        |           |                  |             |                     | 2 = 9,600 baud                                                                                                    |                                                                                                    |
|                | 1                    | 0 = the defrost will never be activated                                                                                                    |        | 0         | 2                |             | 2                   | 3 = 19,200 baud                                                                                                    |                                                                                                    |
| 04             | 1 0                  | 1 – YES                                                                                                    | LP     | 0         | Z                |             | 2                   | parity<br>0 = none                                                                                                    |                                                                                                    |
| d5 0           | 99 min 0             | defrost delay when you turn on the instrument (only if $d4 = 1$ ); also look at i5                                                                                                    |        |           |                  |             |                     | 1 = odd                                                                                                    |                                                                                                    |
| d6 0           | 1 1                  | temperature shown during the defrost                                                                                                    |        |           |                  |             |                     | 2 = even                                                                                                    |                                                                                                    |
|                |                      | 0 = cabinet temperature                                                                                                    | PARAM. | MIN.      | MAX.             | U.M.        | DEF.                | RESERVED                                                                                                    |                                                                                                    |
|                |                      | 1 = if to the defrost activation the cabinet temperature is below "working setpoint + $r0$ ", at most "work-                                                                                               | E9     | 0         | 1                |             | 1                   | reserved                                                                                                    |                                                                                                    |
|                |                      | $r_0$ at most the cabinet temperature to the defrost activation [7]                                                                                                    | (1)    | set the   | paran            | neters re   | lated t             | to the regulators appropriately after the modification of the parameter P2                                                                                                    |                                                                                                    |
| d7 0           | 15 min 2             | dripping duration                                                                                                    | (3)    | if param  | neter ⊂1         | has value   | 0, the (            | e delay since the end of the cabinet probe error will however be 2 min                                                                                                    |                                                                                                    |
| d8 0           | 2 0                  | kind of defrost interval                                                                                                    | (4)    | the diffe | erential c       | f the para  | meter i             | is 2.0 °C/4 °F                                                                                                    |                                                                                                    |
|                |                      | 0 = the defrost will be activated when the instrument will have remained turned on the time do                                                                                                    | (5)    | if (when  | i you tur        | n on the i  | nstrume             | nent) the condenser temperature is above the one you have set with parameter C7, parameter C8 will                                                                                                    | ave                                                                                                    |
|                |                      | 1 = the defrost will be activated when the compressor will have remained turned on the time du 2 = the defrost will be activated when the evaporator temperature will have remained below the temperature. | (6)    | no errec  | .t<br>ument s    | tores the c | ount of             | of the defrost interval every 30 min: the modification of parameter d0 has effect since the end of the prev                                                                                                  |                                                                                                    |
|                |                      | perature d9 the time d0 (8)                                                                                                    | ,0,    | defrost i | interval o       | or since th | e activa            | vation of a defrost by hand                                                                                                    |                                                                                                    |
| d9 -99.0       | 99.0 °C/°F(1) 0.0    | evaporator temperature above which the count of the defrost interval is suspended (only if $d8 = 2$ )                                                                                                    | (7)    | the disp  | lay resto        | res the no  | ormal op            | operation as soon as the after dripping evaporator fan delay ends and the cabinet temperature falls b                                                                                                    | ow                                                                                                    |
| dA 0           | 99 min 0             | minimum time the compressor must be remained turned on (to the defrost activation) in order that the                                                                                                    |        | the one   | that has         | locked th   | ne displa           | olay (or if a temperature alarm arises)                                                                                                    |                                                                                                    |
|                |                      | defrost can be activated (only if $d1 = 1$ ) (9)                                                                                                    | (8)    | if param  | neter P3         | has value   | 0 or 2,             | ?, the instrument will work as if parameter d8 had value 0                                                                                                    |                                                                                                    |
| A0 0           | 2 0                  | temperature joined to the lower temperature alarm                                                                                                    | (7)    | compre    | ssor will        | further re  | n trie u<br>main tu | urred on the fraction of time required to complete it                                                                                                    | uie                                                                                                    |
|                |                      | 0 = cabinet temperature                                                                                                    | (10)   | if param  | neter P3         | has value   | 0, the i            | instrument will work as if parameter A0 had value 0                                                                                                    |                                                                                                    |
|                |                      | 1 = evaporator temperature (10)                                                                                                    | (11)   | if param  | neter P4         | has value   | 0, the i            | instrument will work as if parameter had value 0                                                                                                    |                                                                                                    |
| A.1            |                      | 2 = condenser temperature (only EVK253, not visible otherwise) (11)                                                                                                    | (12)   | during t  | he defro         | st, the dri | pping a             | and the evaporator fan delay the temperature alarms are not enabled, on condition that they have a                                                                                                    | sen                                                                                                    |
| AI -99.0       | 99.0 °C/°F (1) -10.0 | temperature below which the lower temperature alarm is activated; also look at A0 and A2 (4)                                                                                                    | (12)   | atter the | e activati       | on of the   | defrost             | SI.<br>Ir switch input the upper temperature alarm is not anabled, on condition that it has arisen after the activ                                                                                           | ion                                                                                                    |
| //2 0          |                      | 0 = alarm not enabled                                                                                                    | (12)   | of the ir | ne acuva<br>nput | บา เท       | c uuur !            | י שאינכיר יוויףטר גדים טיףרי גבוויףרימנטרב מומודדו א דוטר בחמשובט, טוד כטרוטונוטרו נדומר וב רומא מוזאביו מדבר נחפ<br>בכוועמ                                                                                  |                                                                                                    |
|                |                      | 1 = relative to the working setpoint (or "working setpoint - A1"; consider A1 without sign)                                                                                                    | (14)   | if param  | eter P3          | has value   | 0, the i            | instrument will work as if parameter F0 had value 2                                                                                                    |                                                                                                    |
|                |                      | 2 = absolute (or A1)                                                                                                    | (15)   | the com   | npressor         | is turned   | off spei            | ent 10 s since the activation of the input; if the input is activated during the defrost or the after drip                                                                                                   | ing                                                                                                    |
| A3 0           | 1 0                  | temperature joined to the upper temperature alarm (only EVK253, not visible = 0 otherwise)                                                                                                    |        | evapora   | itor fan d       | delay, the  | activatio           | tion will provoke no effect on the compressor                                                                                                    |                                                                                                    |
|                |                      | 0  = cabinet temperature                                                                                                    | (16)   | the effe  | ct is not        | signalled   |                     | t with parameter i7 is shorter than the one you have set with parameter i0                                                                                                    |                                                                                                    |
| A4 -99 0       | 99.0 °C/°F (1) 10.0  | temperature above which the upper temperature alarm is activated: also look at A3 and A5 (4)                                                                                                    | (17)   | indke sl  | ne trie ti       | me you h    | ave set             | i, with parameter iz is shorter than the one you have set with parameter 19.                                                                                                    |                                                                                                    |
| A5 0           | 2 1                  | kind of upper temperature alarm                                                                                                    |        |           |                  |             |                     |                                                                                                    |                                                                                                    |
|                |                      | 0 = alarm not enabled                                                                                                    | I      |           |                  |             |                     |                                                                                                    |                                                                                                    |
|                |                      | 1 = relative to the working setpoint (or "working setpoint + A4"; consider A4 without sign)                                                                                                    | ٥      |           | <u>.</u>         |             | EV                  | VCO S.r.I.                                                                                                    | This document belongs to Evco; unless you are authorized by Evco, you can not                                                         |
| A6 0           | 240 min 120          | 2 = absolute (or A4)                                                                                                    |        |           |                  |             | Via                 | ia Mezzaterra 6, 32036 Sedico Belluno ITALY                                                                                                    | Evco does not take any responsibility about features, technical data and possible mistakes related in this document or coming         |
| A7 0           | 240 min 15           | temperature alarm delay                                                                                                    |        |           |                  |             | Pho                 | hone +39-0437-852468 = Fax +39-0437-83648                                                                                                    | Evco does not take any responsibility about damages coming by the non-observance of the additional in                                 |
|                | · · · · ·            | · · · ·                                                                                                    | E Eve  | ry Co     | ontrol           | Grou        | p info              | IIO@EVEO.IL = WWW.EVEO.IL                                                                                                    | Even reserves the right to make any change without prior notice and at any time without prejudice the basic safety and operatin       |

This document belongs to Evco; unless you are authorized by Evco, you can not publish it. Evco does not take any responsibility about features, technical data and possible mistakes related in this document or coming by its use. Evco does not take any responsibility about damages coming by the non-observance of the additional information. Evco reserves the right to make any change without prior notice and at any time without prejudice the basic safety and operating features.